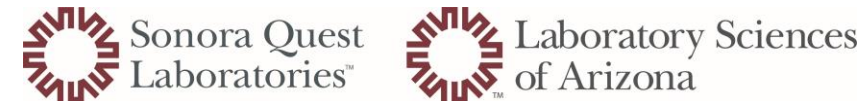

How to Modify Tip Sheet

- 1. Physician was entered incorrectly when ordered in DOE
  - a. Open DOE
  - b. Select the MR# of the patient to be modified
  - c. Select the Green Pencil "Modify Orders"
    - i. This will only load the orders which have been completed or in lab cancelled orders cannot be modified

Accession

02-17-214-0001

- d. Highlight the order to be modified
- e. Enter the name of the physician for the order- this is the only filed able to be modified

Orderable

VWP

| Ordering Physician: (Name) |  |
|----------------------------|--|
| ABOU DIWAN PHD, CHARBEL    |  |

- f. Submit (or add if more orders need to be modified
  - i. If there are multiple components to the test each one will need to be modified to the correct physician.

Add

2. Inaccurate info was entered on collection

i.

- a. In your app bar select modify (gold pencil)
- b. Enter the accession number to be modified

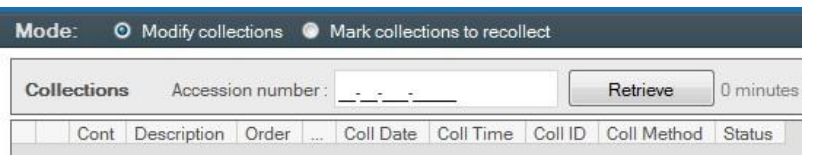

c. The button at the front of the order will be blank until and item(s) is changed

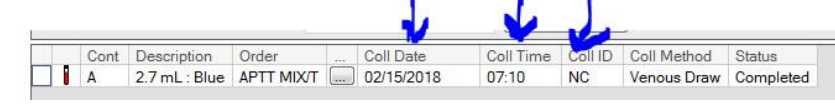

- ii. Items eligible for modification- Time of collection, Date of collection, Collector ID
- d. Once an item has been changed the "disk" will appear at the front of the listing
- e. Click on the "Save" icon 🔛
- f. If testing is in a "Complete" status this message will appear
- g. Select Yes

i.

| Cont | Description   | Order      | See. 1 | Coll Date  | Coll Time | Coll ID | C |
|------|---------------|------------|--------|------------|-----------|---------|---|
| A    | 2.7 mL : Blue | APTT MIX/T | (m)    | 02/15/2018 | 07:10     | NSC     | V |

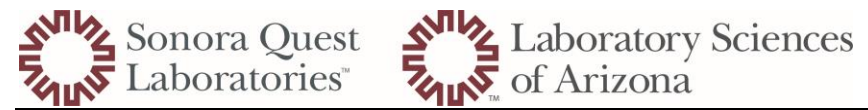

## How to Modify Tip Sheet

- h. Reprint labels- Click NO
- i. Screen goes blank this has been modified successfully.

| PathNet | Collections: Modify Collections                                                                                                    |
|---------|----------------------------------------------------------------------------------------------------|
| 8       | You are modifying a specimen for an order with results.<br>Reference ranges will be reevaluated based on the collection time<br>of the first in-lab container for each order.<br>Are you sure you want to modify the collection information? |
|         | Yes No                                                                                                    |
|         | PathNet Collections: Modify Collections                                                                                                    |
|         | a Reprint labels?                                                                                                    |